# 用户手册

PANIO CH4430 HDMI+VGA+AV 混合輸入

# 無縫切換+分割畫面+電視牆

4X4 矩陣影像處理器

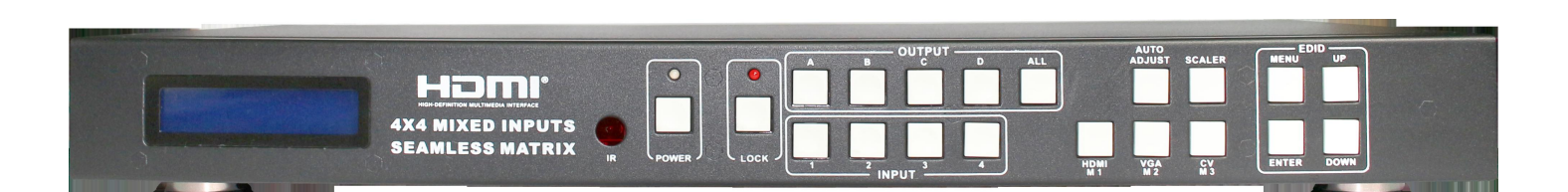

版本號: V2018.0.1

| <b>—</b> `, | 產品簡介    | 4  |
|-------------|---------|----|
| 二、          | 產品特性    | 4  |
| 三、          | 規格      | 4  |
| 四、          | 包裝配件    | 5  |
| 五、          | 面板示意圖   | 5  |
| 六、          | 遙控器     | 7  |
| 七、          | 電腦控制說明  | 8  |
|             | 四分割畫面   | 9  |
|             | 電視牆     | 10 |
| 八、          | 連接及安裝說明 | 13 |
| 九、          | 聯繫我們    | 13 |

設備通電前,需要檢查確保主機殼接地良好,以防止機殼產生靜電放電而危及設備和 人身安全,並起到良好的遮罩效果,在安裝、使用和維護時,請遵守以下事項:

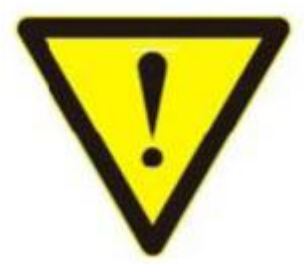

請注意主機殼接地良好

▶ 請使用帶保護地的單相三線制交流220V電源,並確保整個工程系統使用同一保護地。不能使用無保護地的電源,電源線的接地腳不能破壞。

▶ 需要進行設備移動或其他需要斷電的工作時,要關斷所有的電源,包括電源開關,拔掉 電源插頭等,以確保您和設備的安全。注:陰雨潮濕天氣或長時間不使用時,應關閉電源總閘。

不能在電源線、訊號線、通訊線等線纜上壓放物品,應避免線纜踩踏或擠壓,以防止出現漏電或短路等危險。

▶ 從設備上插、拔訊號線時,設備需要斷電,以免損壞設備。帶電插拔造成的損壞不在保修範圍。

應合理安置設備,設備電源在工作時會發熱,因此要保持工作環境的良好通風,以免溫度過高而損壞設備。如裝入標準機架、主機殼、機櫃,或放置在穩固平臺的工作臺面上,防止設備跌落。

▶ 設備工作壞境要注意防塵、防潮,不要將系統設備置於過冷或過熱的地方。

▶ 注意避免液體浸泡和濺入設備內部,尤其要防止化學品或液體灑在設備上或其附近。

▶ 所有的維修工作應由專業維修維修人員完成,未經培訓不要嘗試自己維修設備,防止電擊危險,以免發生意外事故 或加重設備損壞程度。

## 一、產品簡介

CH4430 是高性能的無縫切換 HDMI 輸出和混合輸入 4×4 矩陣切換器, 4 埠 HDMI+VGA+AV 混合輸入,4 埠輸出具有無縫切 換功能,無縫切換模式:快速切換,淡入/ 淡出,百葉窗等;混合矩陣切換器採用先進的數位技術,具有縮放功能, 實現多種格式,統一輸出信號,切換無縫完美的視覺效果。 同時它具有紅外矩陣功能,具有嵌入式音訊功能的模擬像 訊號輸入。

靈活多樣性的控制模式,可透過前面板按鈕,遙控器,RS-232 和 TCP / IP 控制。

可作為電視牆處理器,矩陣切換器能夠將一個輸入圖像放大四倍到螢幕輸出。而作為多視角處理器,矩陣切換器可以 將輸入與任何組合的混合畫面混合成一個影像,然後傳輸到所有輸出。

## 二、產品特性

- ▶ 支援 HDMI, VGA and C-video 三種訊號混合輸入.
- ▶ 支援輸入解析度:

HDMI: 480i to 1080p VGA:1920 x 1080P@60Hz, 1360 x 768P@60Hz, 1280 x 1024P@60Hz, 1024 x 768P@60Hz, 1280 x 720P@60Hz, 1280 x 768P@60Hz, 800 x 600@60Hz, 640 x 480P@60Hz

- CV: Supports PAL, NTSC3.58, NTSC4.43, SECAM, PAL/M, PAL/N standard TV formats
- ▶ 支援輸出解析度 1920x1080P@60Hz
- 支援無縫切換,畫面即時顯示,不需等待時間.
- 可選擇無縫切換模式:快速切換,淡入淡出,百葉窗等畫面.
- ▶ 支援面板切換, RS-232 切換, 遙控切換, TCP/IP 切換.
- ▶ 內建智慧型 EDID 功能.
- ▶ 内建影像畫面調整設置.
- ▶ 自動偵測調整 VGA 輸入訊號.
- ▶ 支援斷電記憶功能.

### 三. 規格

| 型號   | CH4430                                                                                                    |  |  |  |  |
|------|----------------------------------------------------------------------------------------------------|--|--|--|--|
| 輸入   | $4 \times$ HDMI, $4xVGA$ , $4xRCA$ , $1 \times RS-232$ , $1xRJ-45$ (Control), $5 \times IR$ INPUT, $4xAudio$ |  |  |  |  |
| 輸出   | $4 \times \text{HDMI}$ , $4 \text{xIR}$ OUTPUT                                                               |  |  |  |  |
| 支援協議 | 支援 HDMI1.3, 支援 HDCP1.4                                                                                       |  |  |  |  |
| 解析度  | 輸入及輸出最高支援 1080P60Hz                                                                                          |  |  |  |  |
| 控制方式 | IR 紅外遙控, 按鍵, RS-232, TCP/IP                                                                                  |  |  |  |  |
| 電源   | AC:110V-240V 50/60Hz DC:12V 2.5A                                                                             |  |  |  |  |
| 功耗   | 1.2W                                                                                                    |  |  |  |  |
| 重量   | 2380g                                                                                                    |  |  |  |  |
| 尺寸   | 440mm (W) $\times$ 200mm (D) $\times$ 44.5mm (H)                                                             |  |  |  |  |
| 安規認證 | US/EU standards, CE/FCC/UL certified                                                                         |  |  |  |  |

## 四. 包裝配件

CH4430 一台 DC12V 電源變壓器一只 說明書一份 IR T+R 線各四條 遙控器一只 RS-232 連接線一條 機箱耳架兩只

## 五. 面板示意圖

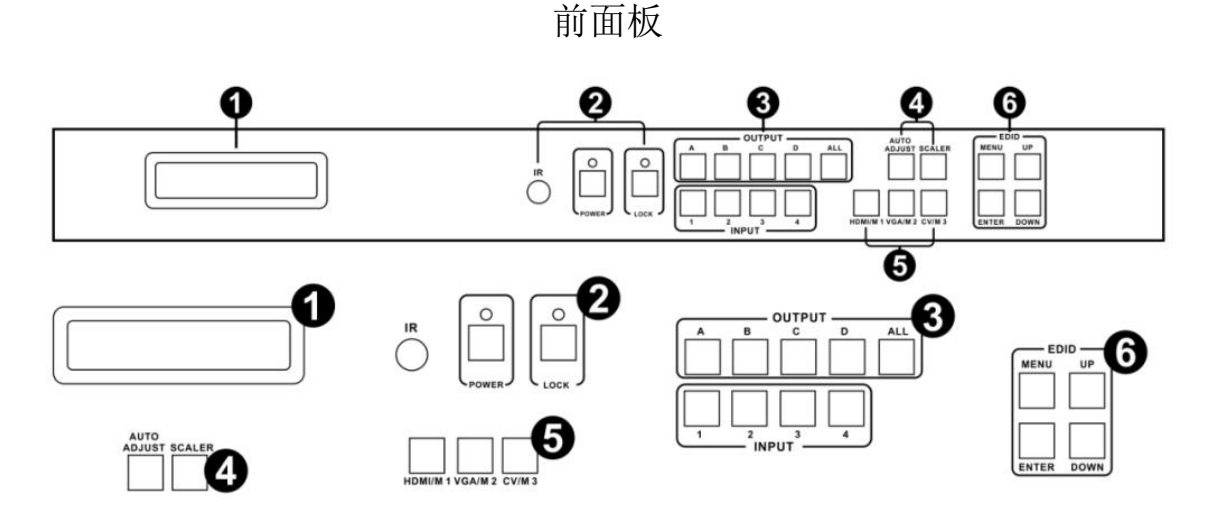

- 1. LCM: 顯示每個輸入輸出設置和 EDID 管理的信息。
- IR: 遙控器接收感應窗口(僅接受本設備的遙控信號)。
   POWER: 按下此按鈕開啟/關閉設備。電源打開時 LED 指示燈呈綠色,處於"待機"模式時指示燈呈紅色。
   LOCK: 按此按鈕鎖定面板上的所有按鈕,再次按解鎖。
- OUTPUT / INPUT: 按下 OUTPUT 和 INPUT 按鈕選擇輸出相應的輸入。
   例如: 按 OUPUT ALL> INPUT 1, 輸入1將被設置為輸出 A, B, C, D。
- 4. Picture adjust:按下按鈕調整輸出影像。
  例如:按輸出 1> SCALER,輸出 1影像將被縮小放大調整。
  注意:1.共六個步驟調整。2. AUTO ADJUST 按鈕僅適用於 VGA 輸入。
- Sources input select and mode select:1.按下按鈕選擇輸入源。
   例如:按輸入 1> VGA, 輸入 1 將選擇 VGA 視頻輸入。
   2.按鈕選擇模式,選擇矩陣,多視圖和電視牆。
   例如: a.選擇矩陣模式,按下按鈕 HDMI / M1> ENTER。b.選擇多視圖模式,按下按鈕
   VGA / M2> ENTER, 然後按 A / B / C / D 鍵選擇不同的模式。C.選擇電視牆模式,按下按鈕
   CV / M1> ENTER, 然後按 A / B / C / D 鍵選擇不同的輸入。
- 6. EDID:智慧型 EDID 管理, LCM 將顯示 EDID 操作。按 MENU 鍵進入 EDID 管理介面,按 UP 或 DOWN 鍵選擇需要的 EDID 設置,按 ENTER 按鈕選擇下載輸入源。 它可以輕鬆地將任何 EDID 模式下載到任何輸入源。

| Note: EDID | 調整模式: |
|------------|-------|
|------------|-------|

| EDID Mode | EDID Description |
|-----------|------------------|
| 1         | 1080i, 2CH AUDIO |
| 2         | 1080p, 2CH AUDIO |
| 3         | DVI 1920X1080    |

訊號源設備將自動偵測需要有關連接的設備/顯示器的信息來評估可用的解析度和功能。然後訊號源只發送與連接 的設備/顯示器相容的解析度和功能。這個自動辨識被稱為 EDID. 訊號源設備只能從連接的設備/顯示器讀取一個 EDID。同樣,只能輸出一個連接設備/顯示器使用的解析度。

#### 為什麼 EDID 對於 HDMI 矩陣非常重要?

矩陣切換是一個複雜的技術,在多個輸入和輸出之間複製和切換。每個連接的訊號源設備將需要一個 EDID 讀取。 HDMI Matrix 認真處理 EDID 管理,為每個訊號源提供一個 EDID 讀取。

#### 如何管理 HDMI 矩陣中的 EDID?

首先,每個訊號源設備只能輸出一種影像/音頻訊號類型。當使用多個設備/顯示器(例如 HDMI 矩陣)時,使用具 有類似或相容解析度/功能的設備/顯示器很重要。這將確保訊號源設備產生的影音訊號被所有連接的輸出設備/顯 示器接受。用戶可以透過 EDID 管理窗口來管理來自多個 HDMI 設備/顯示器。因此,用戶可以對訊號源設備輸出 的解析度/功能進行一些控制。 HDMI 矩陣具有多種 EDID 管理模式,可以控制來自多個設備/顯示器的 EDID。

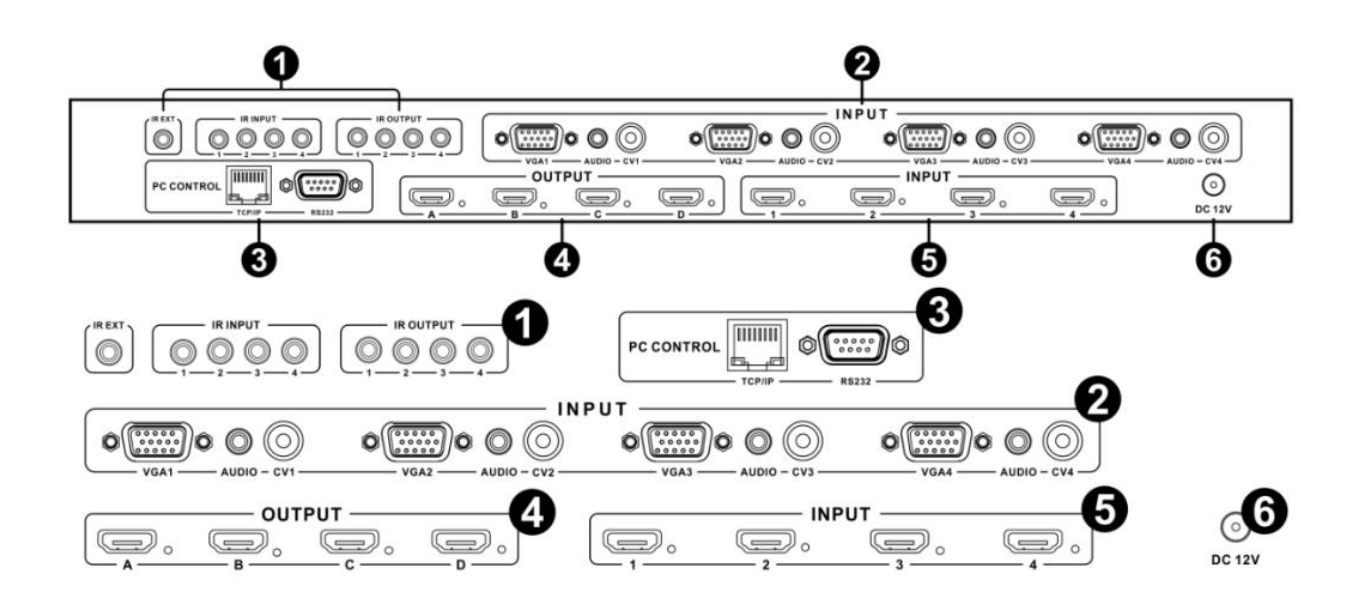

後面板

- 1. IR Channel
  - IR EXT:如果面板傳感器被遮擋,或者設備安裝在紅外視線之外的封閉區域,則可以將隨附的 IR RX 接收器插入後面的 IR EXT 端口,以擴展 IR 傳感器的範圍。

IR IN/OUT:紅外控制系統介面。有關更多詳情,請參閱超級紅外系統控制介紹。

- 2. VGA CV AND AUDIO INPUT:使用 VGA 線材或 RCA 同軸電纜連接到 VGA 或 CV 輸入源設備,如 DVD 播放器或 PC。每個 VGA 或 CV 輸入都附帶一個 3.5mm 立體聲音頻輸入。
- 3. PC CONTROL:

TCP/IP:此端口是 TCP / IP 控制的鏈接。

RS232:使用 D-Sub 9 電纜連接到 PC 或控制系統,以傳輸 RS-232 命令。

- 4. OUTPUT: HDMI 輸出到 HDMI 的顯示器。
- 5. HDMI INPUT:連接 HDMI 輸入源設備,如 DVD 播放機或機上盒。
- 6. DC POWER INPUT:12V/2.5A DC

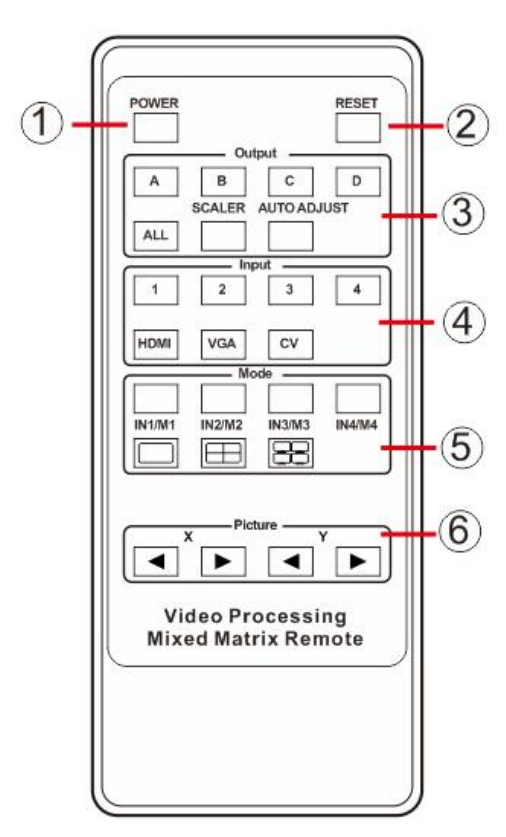

1. 電源開關

2. 恢復出廠值按鍵

3. 輸出選擇和影像調整 a.字母與矩陣上的輸出相對應。b.例如: 按輸出 1> SCALER, 輸出 1 視頻將被縮放器調整。AUTO ADJUST 只能對 VGA 訊號產 生作用.

4. 選擇輸入埠及訊號源種類:例如: 按輸入1及 VGA, 代表輸入1將選擇 VGA 訊號輸入。

5. 模式選擇: 選擇切換模式; 矩陣, 分割畫面, 電視牆畫面.在多畫面模式 下按 IN / M1, IN / M2, IN / M3, IN / M4 選擇不同的模式; 在電視牆模式 下, 按 IN / M1, IN / M2, IN / M3, IN / M4 選擇不同的輸入。

6. 影像調整:在電視牆模式下,用戶可以在放大模式下設置相鄰影像的邊 框尺寸,使整個影像看起來連貫.

遙控器控制系統:

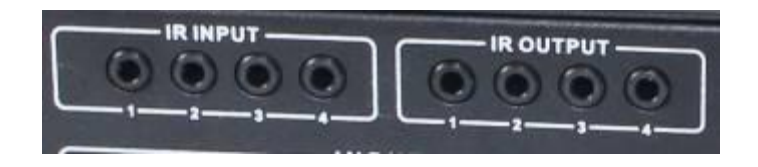

矩陣端:根據輸入,將隨機附帶的 IR TX 發射器的 3.5mm 插孔插入矩陣背面的 IR TX 發射器端口。 紅外信號被添加到輸入設備的 HDMI,例如,如果用戶正在輸入1上觀看藍光,則紅外信號將透過 IR TX1 插口被引導來控制設備。

由於每個紅外發射端口都分配給一個 HDMI 輸入端口,如果用戶無法建立該設備的紅外控制,應首先檢查紅外發射器和 HDMI 輸入端口是否匹配(輸入 1-TX1, 輸入 2-TX2 等),並將插頭固定在正確的端口上;其次, IR TX 發射器傳感器直 接牢固地連接到輸入的正面,並覆蓋訊號源設備的紅外感應器窗口。

IR RECEIVER

IR BLASTER

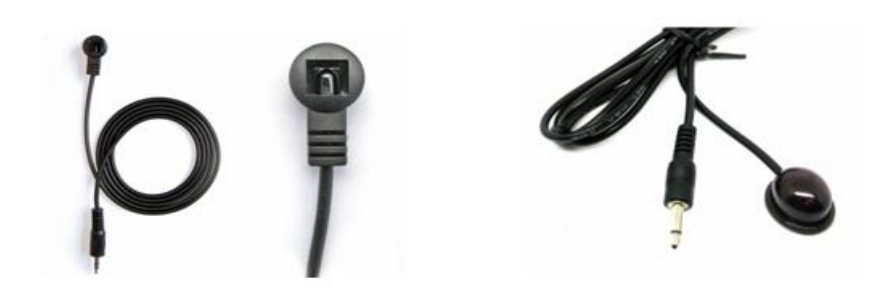

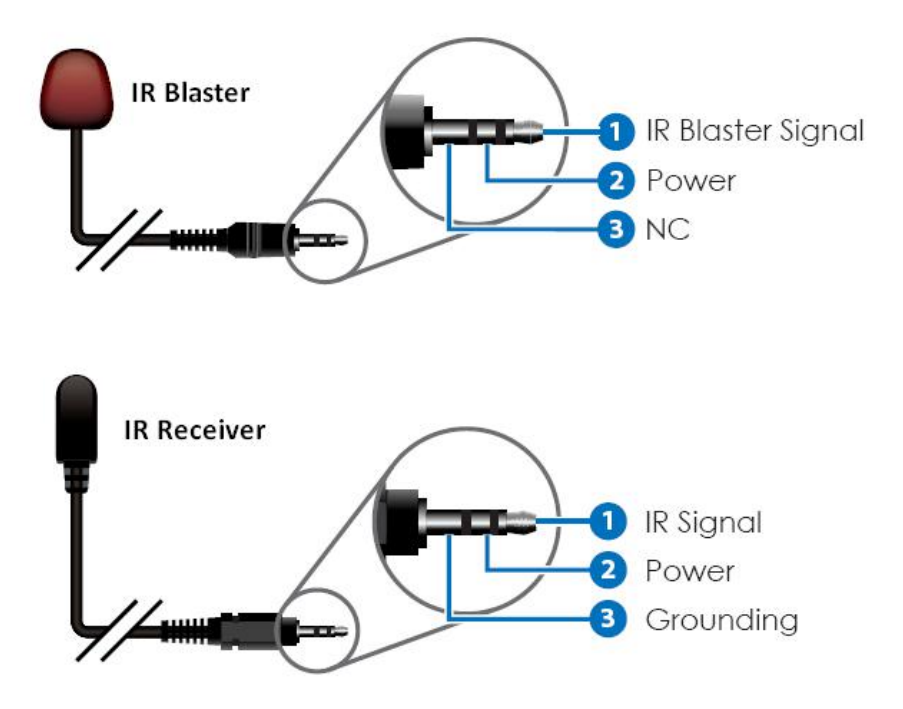

# 七. 電腦控制說明:

### 安裝:

矩陣控制器是一個綠色軟體。 只需將 MatrixController.exe 複製到用於連接 RS232 COM 端口或 TCP/ IP 控制 Matrix 的 PC 即可完成安裝。

### 步驟:

- 1. RS232 電纜連接 PC 和 Matrix 切換器(電纜兩端的接頭應為母頭)或 TCP/IP(區網).
- 2. 開啟矩陣切換器電源.
- 3. 執行 MatirxController. exe 檔案.

## General 頁面操作:

| 🗱 4x4 HDMI Matrix Controller                                  |         | - ×                                     |
|---------------------------------------------------------------|---------|-----------------------------------------|
| General EDID                                                  | Matrix  | FW Upgrade                              |
| Control Mode Select<br>COM Control Mode<br>C TCP Control Mode | 1       | Display Mode<br>Matrix                  |
| COM Control Mode<br>Port 2<br>COM6 💌                          | Connect | Multi-viewer<br>Mode: Audio: Video wall |
| TCP Control Mode<br>Matrix IP 4                               | Connect | Input 1 Input 2 Input 3 Input 4         |
| Reset to the factory settings                                 | 5       | Disable/Enable Beep                     |

- 1. 選擇 RS-232 或 TCP/IP 控制方式
- 2. COM 埠連結
- 3. 點擊連接或斷開 PC 和矩陣切換器連接
- 4. 選擇 IP 位址
- 5. 連結矩陣切換器 IP
- 6. 搜尋矩陣切換器
- 7. IP, MAC 配置

8.恢復出廠值
 9.進入矩陣切換模式
 10.進入分割畫面模式
 11.進入拼接電視牆模式
 12.選擇輸入埠
 13.取消蜂鳴聲

| Configure | 頁面操作 | (進入步驟7) |
|-----------|------|---------|
|-----------|------|---------|

| TCP Configuration         | × |
|---------------------------|---|
| Device Information        |   |
| ・ Auto IP (1) C Static IP |   |
| 1P Address                |   |
|                           |   |
| OK Cancel                 |   |

1. 選擇自動或靜態 IP 2. 重寫矩陣 IP 3. 重寫矩陣 MAC

### Multi-viewer 頁面操作

分割畫面模式有多種顯示模式,所有的顯示模式如下:

| Multi-viewer   |     |   |        |   |
|----------------|-----|---|--------|---|
| Mode           | : 1 | • | Audio: | • |
| <br>Video wall | 2   |   |        |   |
| H ×            | 4   | • | Y:     | • |

Mode 1: 四分割畫面

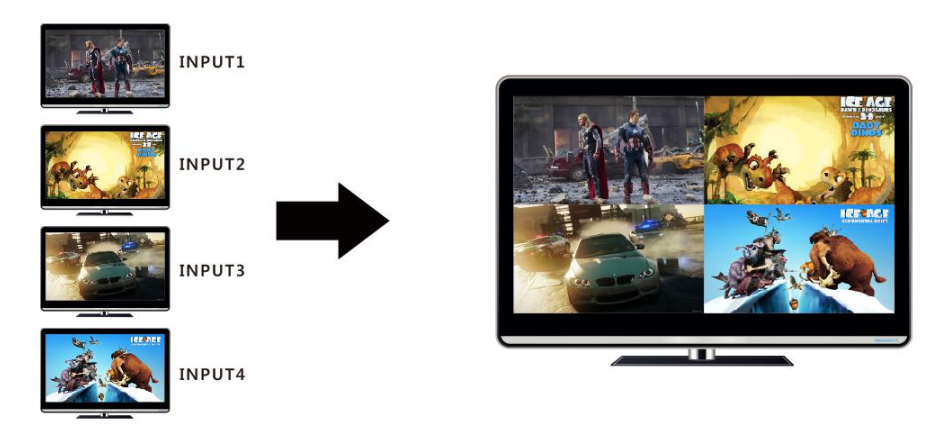

## Mode 2: 一大三小分割畫面

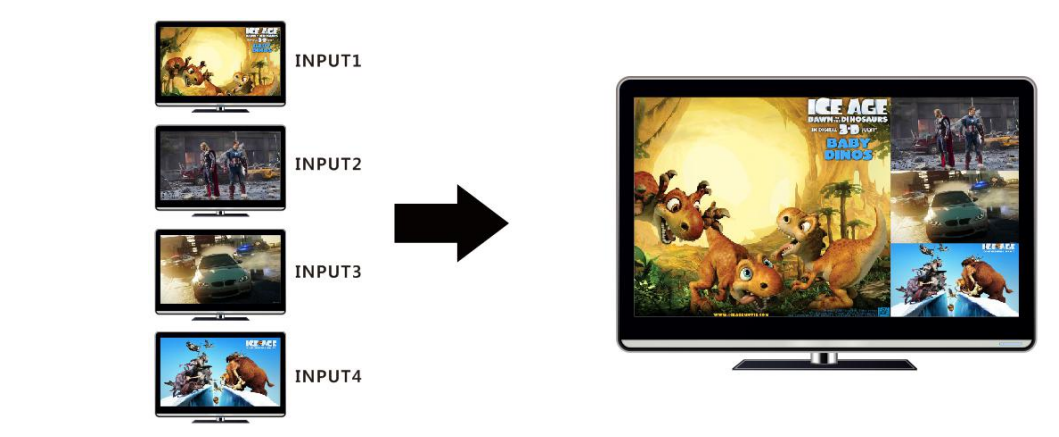

## Mode 3: 一大三小分割畫面

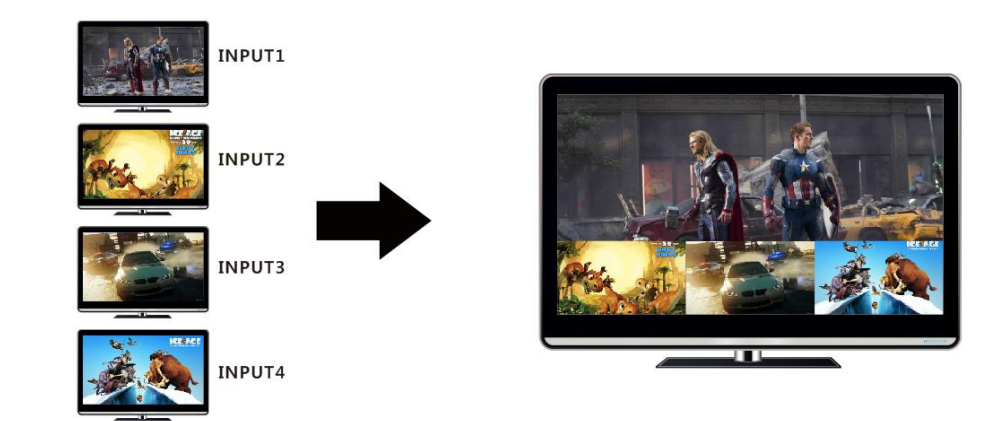

## Mode 4: 子母畫面

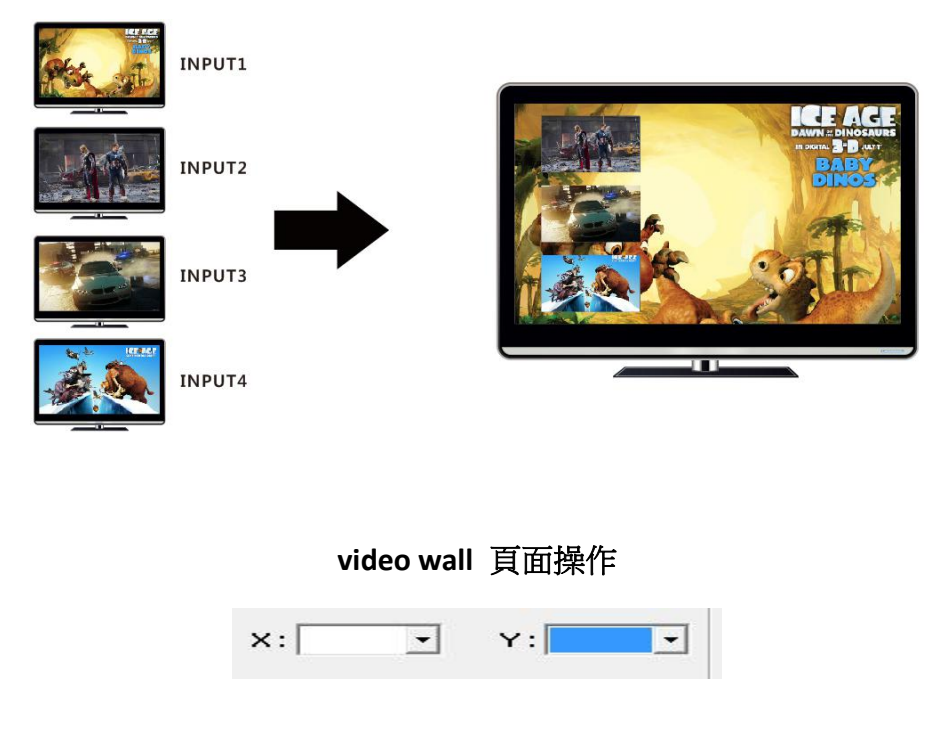

在這個區域,用戶可以在放大模型中設置相鄰圖像的邊框尺寸,使整個圖像看起來一致。

原本影像

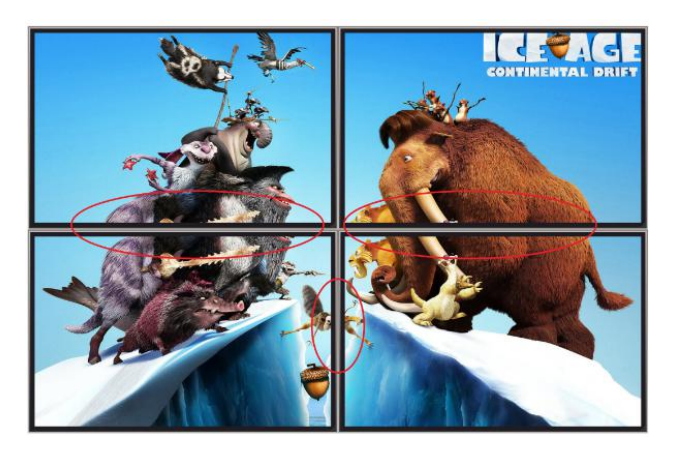

調整過後拼接影像

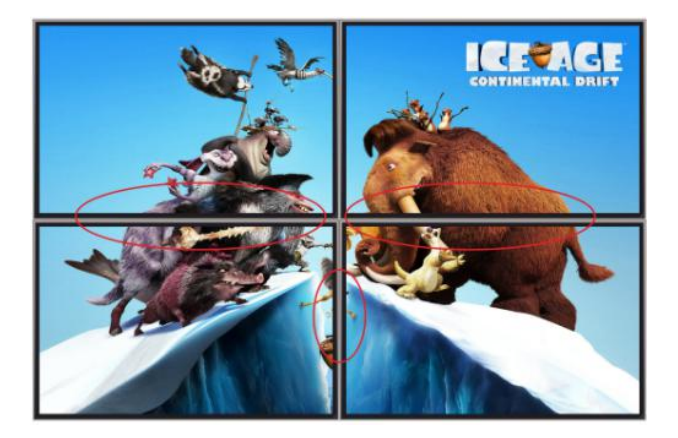

2x2 電視牆拼接連接圖

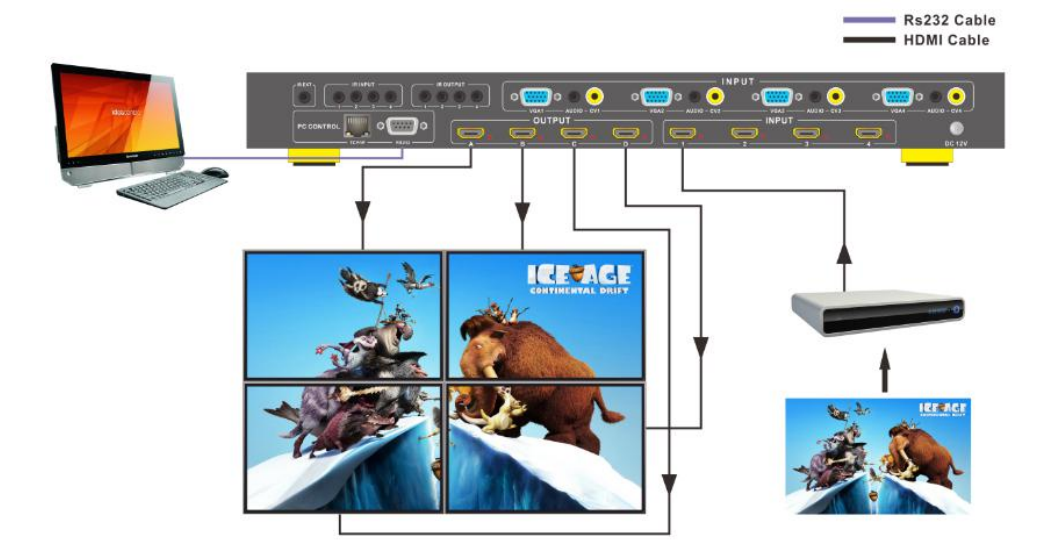

# EDID 頁面操作

| 🗱 4x4 HDMI Matrix Controller — 🗙 |           |               |            |          |     |     |
|----------------------------------|-----------|---------------|------------|----------|-----|-----|
| General                          | EDID      | Matrix        | FW Upgrade |          |     |     |
|                                  |           |               |            |          |     |     |
| Manual Mada                      |           |               |            |          |     |     |
| Manual Mouc                      |           |               |            |          |     |     |
| Set EDID Mode                    | 1080i,Ste | reo Audio 2.0 | ▪ to IN1   | •        | Set | (1) |
|                                  |           | T A           | - 4- 1911  |          | Cat |     |
| COPY EDID From                   |           | TA            |            | <u> </u> | 381 |     |
| Open EDID 🧯                      | •         |               | to IN1     | •        | Set |     |

1. 選擇所需的 EDID 輸入端口,然後單擊設置按鈕, EDID 將寫入選定的 HDMI 輸入端口。

| 🔅 4x4 HDMI Matrix Controller |              |              |                       |  |  |  |
|------------------------------|--------------|--------------|-----------------------|--|--|--|
| General EDI                  | D Matrix     | FW Upgrade   |                       |  |  |  |
|                              |              |              |                       |  |  |  |
|                              | ł            | {            |                       |  |  |  |
| 1 2 3 4 2                    | 1 2 3 4      |              | 1 2 3 4<br>4 <b>b</b> |  |  |  |
| SWITCH MODE:                 | SWITCH MODE: | SWITCH MODE: | SWITCH MODE:          |  |  |  |
| -4                           | -            | -            | -                     |  |  |  |
| SWITCH TIME:                 | SWITCH TIME: | SWITCH TIME: | SWITCH TIME:          |  |  |  |
| <u>.</u> (5)                 | · ·          | •            |                       |  |  |  |
| 6 AUTO SCALER                | AUTO SCALER  | AUTO SCALER  | AUTO SCALER           |  |  |  |
| INPUT 1                      | INPUT 2      | INPUT 3      | INPUT 4               |  |  |  |
| C HDMI                       | ○ HDMI       | C HDMI       | CHDMI                 |  |  |  |
| C VGA                        | ○ VGA        | ⊂ VGA        | C VGA                 |  |  |  |
| ⊂ AV                         | ⊂ AV         | ⊂ AV         | ⊂ AV                  |  |  |  |

Matrix 頁面操作

LED 顯示各輸出的輸入編號
 選擇上一個或下一個輸入端口
 選擇上一個或下一個輸入端口
 點擊選擇無縫切換時間
 點擊自動調整輸出的影像(限 VGA)
 點擊縮放輸出影像
 點擊選擇輸入訊號源種類

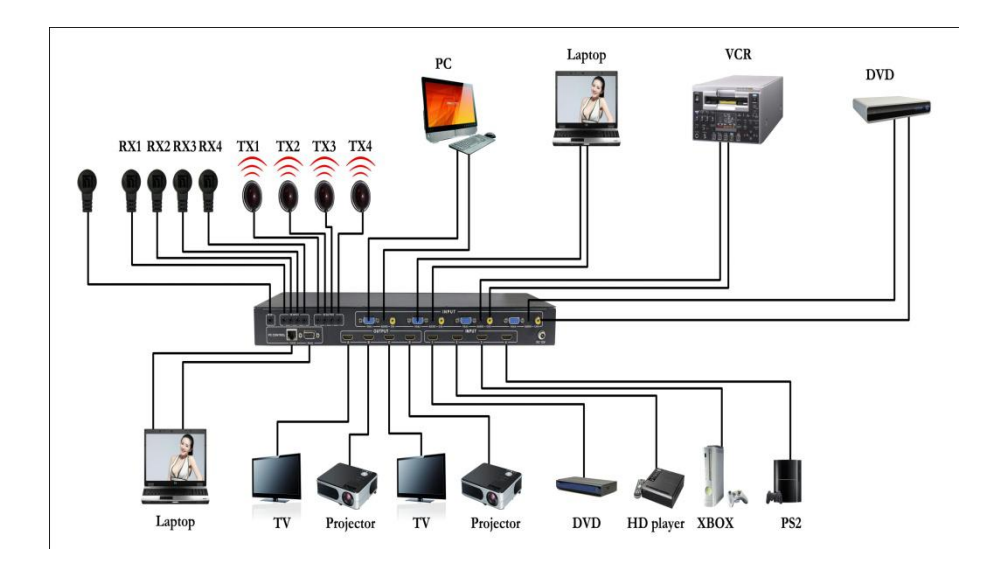

1.將藍光播放器,遊戲機,A/V接收器,有線或衛星接收器等4個訊號源連接到本機的HDMI,VGA或CV輸入端。關閉電源開關,小心插入和拔出電纜。本機通電時連接和斷開可能導致電路損壞。

2.使用矩陣上的輸出端口(A-D)連接最多四個 HD 顯示器。

3.可選: 將紅外接收延長器連接到矩陣上的紅外 EXT 端口。

4.可選:從矩陣上的 TCP / IP 端口連接到區域網路。

5.可選: 連接 RS-232。

6.可選:將紅外接收延長器連接到紅外輸入端口,將紅外發射延長器連接到矩陣的紅外輸出端口。

7.將 DC 12V 鎖定電源連接到矩陣的電源插座。

8.將電源連接到可用的電源插座。

# 九. 聯繫我們

聯繫方式: 03-3071300 / 0926-722476

電子郵箱: VICK@PANIO.COM.TW

網 址: www.panio.com.tw

LINE:epanio